| 署名して | てください : 建物貨貨借契約解約通知書_最終                                                                                                    |                     |
|------|----------------------------------------------------------------------------------------------------|---------------------|
|      | 2024/12/06                                                                                                    |                     |
| _    | 貸主 株                                                                                                    |                     |
|      | 建物賃貸借契約解約通知書                                                                                                    |                     |
|      | 物件名・号室                                                                                                    |                     |
|      | ※該当箇所にチェックをお願いいたします。                                                                                                    |                     |
|      | 解約予定日<br>※ 申入れ日の3ヶ月後以降の日で入力をお願いいたします。                                                                                                    |                     |
| _    | 契約者名 *                                                                                                    |                     |
|      | 担当者名/ 担当者名 電話番号                                                                                                    |                     |
| _    | メニルツドはなぁいか ************************************                                                                                                    |                     |
|      | 原状回復実施について 💟 自主施工 💟 管理会社                                                                                                    |                     |
|      | ・自由室の場合は明道日名でに工事発了してください。         ・            ・認識に伴う感状回復について契約書をよくご確認ください。         ・            ・違語に伴う感状回復について契約書をよくご確認ください。         ・            ・違語に伴う感状回復について契約書をよくご確認ください。             ・次の入居者が決まった場合、期日前の明け渡しを希望されますか?         ・            ・の人居者募集の為、内見のご協力をお願いいたします★         ・本物件の良い所、改善点があればお問かせください★             ・本物件の良い所、改善点があればお問かせください★             ・本物件の良い所、改善点があればお問かせください★             ・            ・            ・            ・            ・            ・            ・                ・            ・            ・            ・            ・            ・            ・            ・            ・            ・            ・            ・            ・            ・            ・            ・            ・            ・            ・            ・            ・             < | 最初にこちらのボタンを押してください。 |
|      |                                                                                                    |                     |
|      | <sup>11.846</sup> 者石9 るには、ここをクリック<br>※法人名・代表者名の署名をお願いいたします。                                                                                                    |                     |
|      | 「統行」をクリックすることにより、アドビの <u>利用条件</u> を読んで何度したとみなされま<br>す。アドビのプライパシーに関する取り組みについて詳しくは、 <u>プライパシーポリシー</u><br>を参照してください。                                                                                                    |                     |

|               |                                                         |                                                                                           | 20                                                                                         | 24/ |
|---------------|---------------------------------------------------------|-------------------------------------------------------------------------------------------|--------------------------------------------------------------------------------------------|-----|
| 貸主            | 様                                                       |                                                                                           |                                                                                            |     |
| 物件名           | 建<br>· 号室 *                                             | 物賃貸借契約解約                                                                                  | 約通知書                                                                                       | _   |
|               | 16 ED                                                   | 『当筆所にチェックをお願い                                                                             | いたします                                                                                      | _   |
| 解約子           | 12日                                                     | ※申入れ日の3ヶ月後以降の                                                                             | の日で入力をお願いいたし                                                                               | ± 1 |
| 规約            | 者名                                                      |                                                                                           |                                                                                            |     |
| 担当社<br>連絡可能な  | 4名 / 担"<br>(電話曲号                                        | 144                                                                                       | 電动番号<br>*                                                                                  |     |
| × - n 1       | アドレス *電                                                 | 子メールアドレスを入力                                                                               |                                                                                            |     |
| 疏状回復实         | hitrouve                                                | ○ 自主施工                                                                                    | <mark>〇</mark> 管理会社                                                                        |     |
| ))(第<br>次の入居・ | <u>単白まれ</u><br>派派告に4<br>第毎日までに高物<br>名が決まった場子<br>(明け波し日、 | ●工の場合は明道日までに工事5<br>#5 版状回復について契約書をよ<br>(よと含む)の輸出・メイフィイ<br>令、期目前の明け渡しを希望き<br>よでの家賃支払となりよす) | <u>ポプレてください。</u><br>よくご確認ください。<br>(ンの停止をお願いいたします<br><sup>され</sup> よすか? <mark>*</mark> はい * | 0   |
|               | ★入房当<br>★木物件                                            | 要集の為、内見のご協力をす<br>の良い所、改善点があればす                                                            | お願いいたしよす★<br>R間かせください★                                                                     |     |
|               | 上記の通り講                                                  | 【 <mark>賃借契約を解約し明け渡す</mark><br>)要項目を確認後、下記にご                                              | 「事を通知いたします。<br>「署名下さい。                                                                     |     |
| 会社名           | 会社名を                                                    | 入力                                                                                        |                                                                                            |     |
| 代表者名          | 署名する                                                    | るには、ここをク                                                                                  | リック                                                                                        |     |
|               |                                                         |                                                                                           |                                                                                            | _   |

名

# 必要情報の入力をお願いします。

| してくデきい 建 | 4                          | (三) <i>(</i> )<br>入力 18月                                                        |                       |
|----------|----------------------------|---------------------------------------------------------------------------------|-----------------------|
| (2)      | J Sign                     | ここに署名を入力                                                                        | 12/06                 |
|          |                            | (BUS)                                                                           |                       |
|          | 物件名・考室                     | オフィスパレア石見                                                                       |                       |
|          |                            | ※該当箇所にチェックをお願いいたします。                                                            |                       |
|          | 解約予定日                      | 2025年10月24日<br>※申入れ日の3ヶ月後以降の日で入力をま                                              | お願いいたします。             |
|          | 契約者名                       | 石見建設株式会社                                                                        |                       |
|          | 担当者名 /<br>連絡可修な電話番号        | 担当者名                                                                            | 電話番号                  |
|          | 連軸可能な電話番号<br>メールアドレス       | ishimi@gmail.com                                                                | 0000000               |
|          | 原状回復実施について                 | ● 白主故工 ○ 等可                                                                     | ₽.⇔.‡+                |
|          | <u>※</u><br>※選:<br>※選去日までに | 自主施工の場合は明波日までに工事完了してください<br>たに伴う原状回復について契約書をよくご確認くだ<br>荷物(ゴミ合む)の搬出・ライフラインの停止をお得 | い。<br>さい。<br>真いいたします。 |
|          | 次の入居者が決まっ7<br>(明け渡)        | に場合、州日田の明け渡しを希望されますか?<br>し日までの家賃支払となります)                                        | まい 〇 いいえ              |
|          | ★ <b>入</b>                 | 居者募集の為、内見のご協力をお願いいたしま                                                           | E≠★<br>515★           |
|          | 幹線道路沿いで                    | 更利だった。                                                                          |                       |
|          |                            |                                                                                 |                       |
|          | 上記の通                       | り賃貸借契約を解約し明け渡す事を通知いた                                                            | とします。                 |
|          |                            | ※必要項目を確認後、下記にご署名下さい。                                                            |                       |
| 1        | 会社名 石見建                    | 設株式会社                                                                           |                       |
|          | 代表著名 署名 3                  | 「るには、ここをクリック                                                                    |                       |
|          | ※法 <b>人名</b>               | ・代表者名の署名をお願いいたします。                                                              |                       |
|          |                            |                                                                                 |                       |

①署名覧は電子署名になります。クリックすると

## ②のウインドウが開きますので契約者名の署名入力をお願いします。

| 暴名してください | <ul> <li>建物賃貸借契約報約通知書</li> </ul>                      | 最終 |
|----------|-------------------------------------------------------|----|
|          | <ul> <li>RE103-CS-CIED/C43/0743/RE2/44 EL.</li> </ul> |    |

2024/12/06

貸主 様

#### 建物賃貸借契約解約通知書

物件名・号室 オフィスパレア石見 |

※該当箇所にチェックをお願いいたします。

| 解約予定日               | 2025年10月24日<br>※申入れ日の3ヶ月後以降の日で入力をお | 6願いいたします。        |
|---------------------|------------------------------------|------------------|
| 契約者名                | 石見建設株式会社                           |                  |
| 担当者名 /<br>連絡可能な電話番号 | 担当者名<br>石見                         | 電話番号<br>00000000 |
| メールアドレス             | ishimi@gmail.com                   |                  |

原状回復実施について ● 自主施工 ○ 管理会社 ※自主施工の場合は明波目までに工事院了してください。 ※過去に伴う原状回復について契約書をよくご確認ください。

※過去日までに荷物(ゴミ合む)の搬出・ライフラインの停止をお願いいたします。

次の入居者が決まった場合、期日前の明け渡しを希望されますか? (明け渡し日までの家賃支払となります) ● はい ○ いいえ

★入居者募集の為、内見のご協力をお願いいたします★

★本物件の良い所、改善点があればお間かせください★

幹線道路沿いで便利だった。

上記の通り賃貸借契約を解約し明け渡す事を通知いたします。

※必要項目を確認後、下記にご署名下さい。

| 会社名  | 石見建設株式会社        |
|------|-----------------|
| 代表者名 | 石見              |
|      | 石見 (2004年12月6日) |

※法人名・代表者名の署名をお願いいたします。

### こちらのボタンを押してください。

着わすることにより、本文書、<u>消費者への効果可加</u>、および電子サインを使用する ことに対象したちなどみなされます。

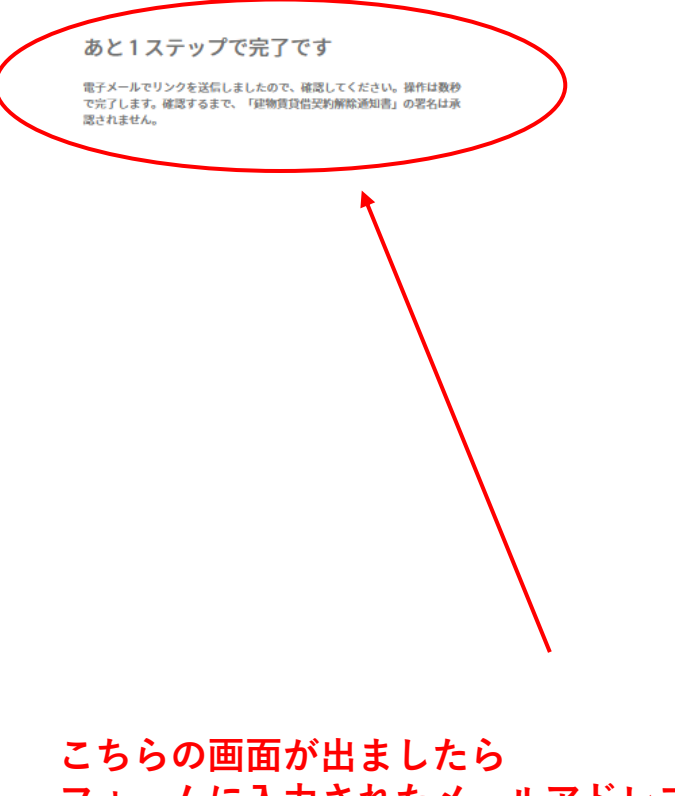

フォームに入力されたメールアドレス宛に メールが送信されてますのでご確認下さい。

※この時点ではまだ解約通知が 送信されていない為ご注意下さい※

#### 建物賃貸借契約解除通知書 への署名を確認してください

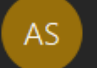

Adobe Sign <adobesign@adobesign.com> 宛先 株式会社石見不動産システム 石見 嘉隆

① このメッセージの表示に問題がある場合は、ここをクリックして Web ブラウザーで表示してください。 画像をダウンロードするには、ここをクリックします。プライバシー保護を促進するため、メッセージ内の画像は自動的にはダウンロードされません。

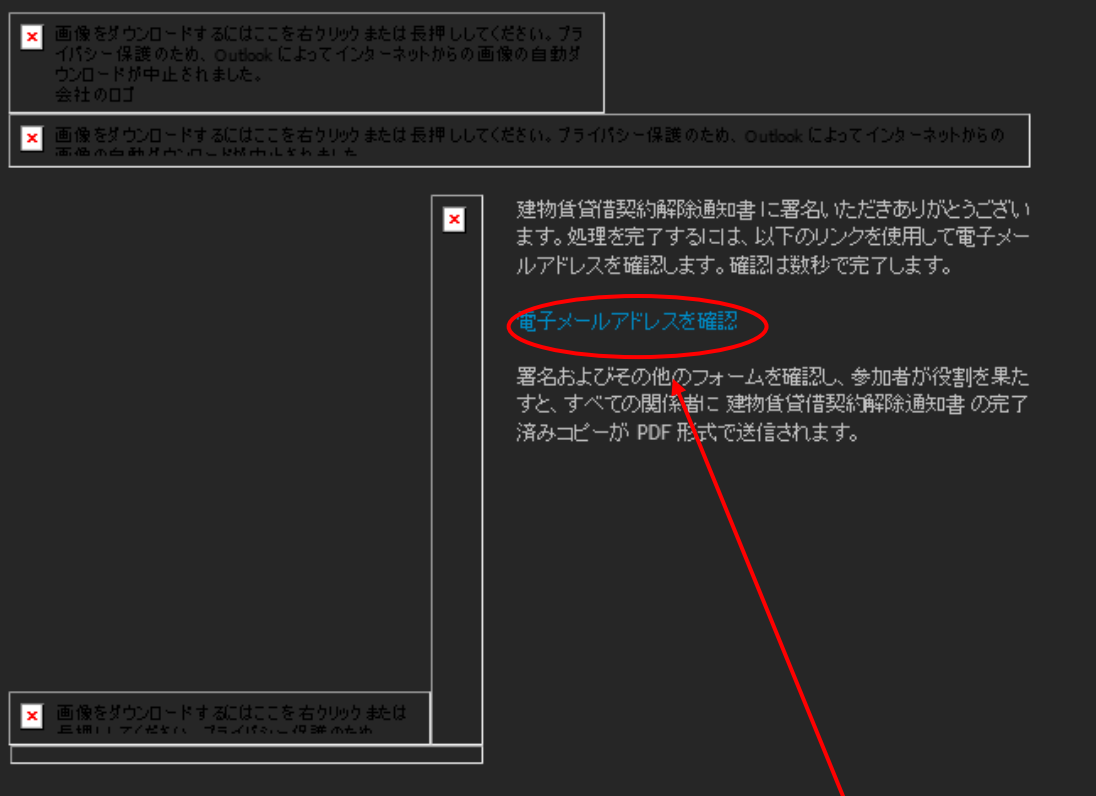

弊社からの電子メールを引き続き受信するには、adobesign@adobesign.com をアドレス帳またはセーフリストに追加してください。

### メールが届きましたら、こちらの項目をクリックして下さい。

← 返信 🛛 ≪ 全員に返信 🔷 転送

2024/11/22 (金) 10:53

| Adobe Acrobat Sign |                  |                         |       | ログイン ⑦ |  |
|--------------------|------------------|-------------------------|-------|--------|--|
| 建物賃貸借契約解除通知書 への電子サ | ナインが確認されました。署名済み | の文書のコピーがあなたに <u>送</u> 信 | されます。 |        |  |
|                    |                  |                         |       |        |  |
|                    |                  |                         |       |        |  |
|                    |                  |                         |       |        |  |
|                    |                  |                         |       |        |  |
|                    |                  |                         |       |        |  |
|                    |                  |                         |       |        |  |
|                    |                  |                         |       |        |  |
|                    |                  |                         |       |        |  |
|                    |                  |                         |       |        |  |
|                    |                  |                         |       |        |  |
|                    |                  |                         |       |        |  |
|                    |                  |                         |       |        |  |
|                    |                  |                         |       |        |  |
|                    |                  |                         |       |        |  |
|                    |                  |                         |       |        |  |

こちらの画面になりましたら解約フォームの 送信が完了しています。 営業日に担当者より連絡致します。